## Kā izveido aptaujas un kontroldarbu veidlapu, izmantojot Microsoft Forms un Google veidlapas?

| ai sāktu veidot savu veidlapu.                                                                                                    |
|----------------------------------------------------------------------------------------------------|
| apakšvirsrakstu.<br>Aptauja par mācību stundām                                                                                                    |
| apakšvirsrakstu.<br>Aptauja par mācību stundām                                                                                                    |
| Skolēnu aptaujā par mācību stundām apskatām to, kā 1012.klašu skolēni uztver mācību stundas no sava<br>skatupunkta.                                                                                                    |
| Stolenu uptagij par malcibu stundëm apskatëm to, kë 1012. klasu skolenu<br>skatupunkta.<br>Jautëjums bez nosaukuma<br>1. lespėja<br>Pievienot opciju val Pievienot "Cita"<br>Faita augispieliske<br>Faita augispieliske<br>Faita augispieliske<br>Datums<br>Datums<br>Datums |
| antus, ja tie tiks piedāvāti.                                                                                                    |
|                                                                                                    |

| 5. Pievieno vairāk jautājumu un maina to secību.                                                                                                    |                                                                                                    |
|----------------------------------------------------------------------------------------------------|----------------------------------------------------------------------------------------------------|
| Cik laika vidéji dienä tu velti sportiskäm aktivitätém? Vertibai ir jäbúrt skattim Vertibai ir jäbúrt skattim Vertiba | Tr<br>Cik laika vidēji dienā tu velti sportiskām aktivitātēm?<br>Fisis atbildes teksts<br>Parādī<br>Parādī<br>Apraksts<br>Atbilžu validācija<br>Žojumu, ka atbildē ir jābūt skaitļiem.                                                                                                    |
| 6. Priekšskata veidlapu, lai redzētu, kā tā izskatīsies datorā un/vai mobilajā ierīcē. Ja vēlas veidlapu testēt, ievada jautājumu atbildes priekšskatījuma režīmā un iesniedz tās.                                                                                                    |                                                                                                    |
| Abrakal     Dators     Mobilià ierice     Abrakal     Aptauja par mācību stundām     skolenu aptaujā par mācību stundām to, kā 1012.kisku skoleni uztver mācību stundas no sava     skolenu aptaujā par mācību stundām apskatām to, kā 1012.kisku skoleni uztver mācību stundas no sava     skolenu aptaujā par mācību stundām apskatām to, kā 1012.kisku skoleni uztver mācību stundas no sava     skolenu aptaujā par mācību stundām apskatām to, kā 1012.kisku skoleni uztver mācību stundas no sava     skolenu aptaujā par mācību stundām apskatām to, kā 1012.kisku skoleni uztver mācību stundas no sava     skolenu aptaujā par mācību stundām to, kā 1012.kisku skoleni uztver mācību stundas no sava     skolenu aptaujā par mācību stundām to, kā 1012.kisku skoleni uztver mācību stundas no sava     skolenu aptaujā par mācību stundām to, kā 1012.kisku skoleni uztver mācību stundas no sava     skolenu aptaujā par mācību stundām to, kā 1012.kisku skoleni uztver mācību stundas no sava     skolenu aptaujā par mācību stundām to, kā 1012.kisku skoleni uztver mācību stundas no sava     skolenu aptauša par mācību stundām to, kā 1012.kisku skoleni uztver mācību stundas no sava                                                                                                    | Aptauja par mācību stundām         Skolēnu aptaujā par mācību stundām apskatām to, kā 10-12.klašu skolēni uztver mācību stundas no sava skatupunkta.         Vai tu parasti saproti, kas tev jāpaveic katrā stundā?         Nē, nekad         Gandrīz nekad         Gandrīz vienmēr         Jā, vienmēr                                                                                                    |
| 7. Pielāgo motīvu/tēmu.                                                                                                    | ·                                                                                                    |
| <ul> <li>Tēma</li> <li>Tēma</li> <li>Ima</li> <li>Ima</li></ul>                                                           | Motīvu opcijas         GALVENE         Izvēlēties attēlu         MOTĪVA KRĀSA         Izvēlēties         Izvēlēties |
| 8. Kopīgo, pielāgo parametrus un nosūta veidlapu m                                                                                                    | nērķauditorijai.                                                                                                    |
| Nosütīt un apkopot atbildes<br>Tikai personas manā organizācijā var atbildēt<br>https://forms.office.com/Pages/Respon Kopēt                                                                                                    | Sūtīt veidlapu<br>☐ Vākt e-pasta adreses<br>Sūtīt, izmantojot                  ←>                                                                                                    |